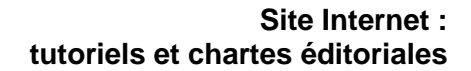

## c n a h e s

## Créer une page

 $1 \rightarrow$  Rendez-vous dans la section « Pages » de l'administration

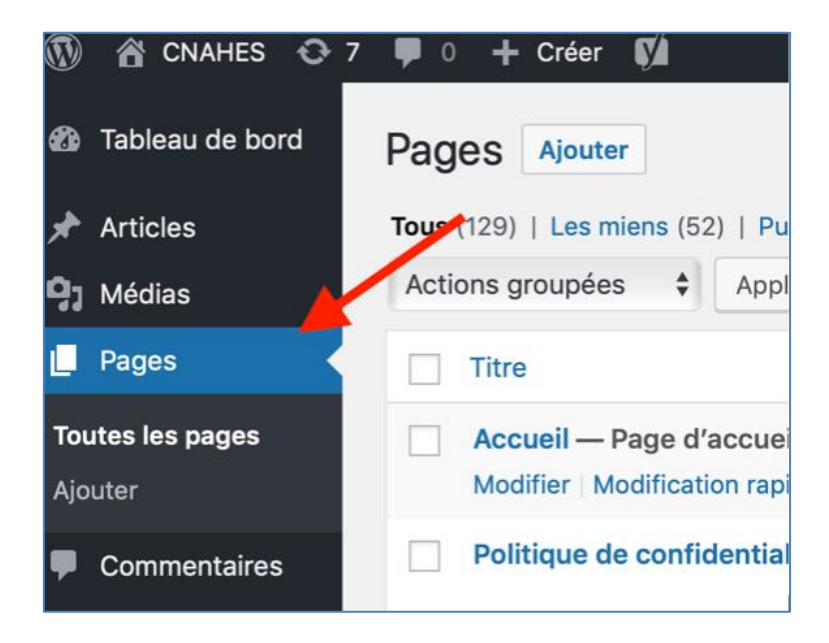

 $2 \rightarrow Cliquez \ sur \ le \ bouton \ « Ajouter »$ 

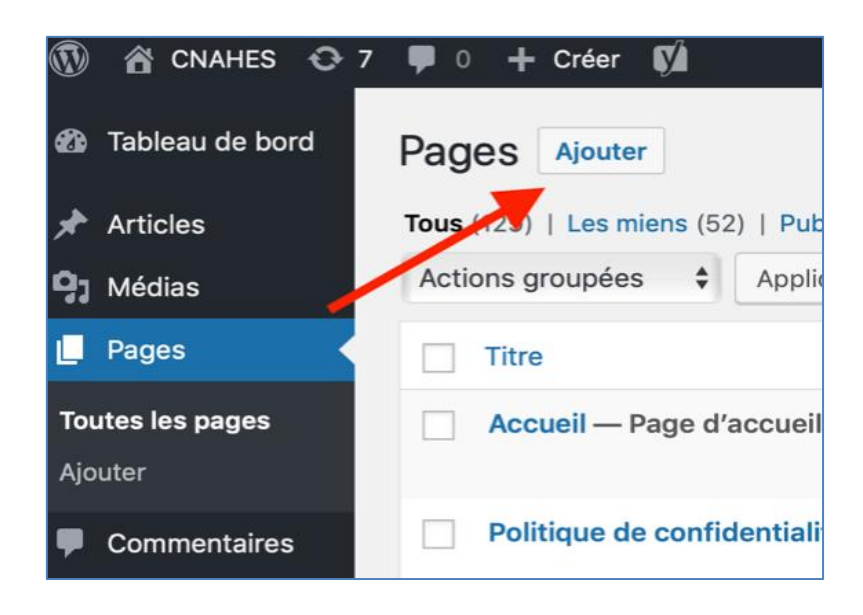

 $\rightarrow$  Saisissez le titre puis cliquez sur le bouton « Utiliser le générateur Divi »

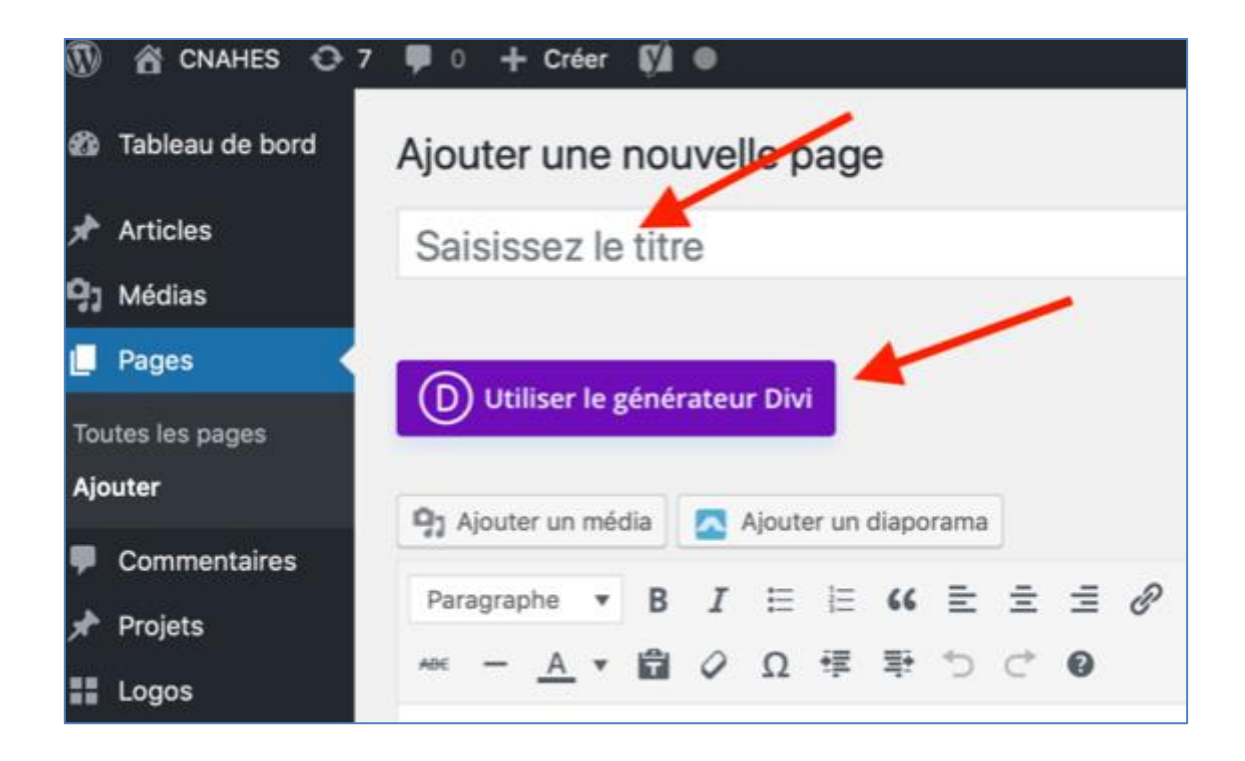

 $4 \rightarrow$  Choisissez « Construire à partir de zéro » dans la page qui s'ouvre :

| Articles                                                                                                    |                                                                                                    |                                                                                                    |
|----------------------------------------------------------------------------------------------------|----------------------------------------------------------------------------------------------------|----------------------------------------------------------------------------------------------------|
| CONSTRUIRE À PARTIR DE ZÉRO<br>Construisez votre page à partir de la base.<br>Ne vous inquiétez pas, vous pouvez accéder<br>à nos mises en page prédéfinies à tout<br>moment. | CHOISIR LA MISE EN PAGE<br>Choisissez parmi des centaines de modèles<br>prédéfinis de classe mondiale ou<br>commencez par l'un de vos modèles<br>existants. | <b>CLONER UNE PAGE EXISTANTE</b><br>Lancez votre conception de mise en page en<br>dupliquant une autre page que vous avez<br>déjà construite. |
| Commencer à construire                                                                                                    | Choisir la mise en page                                                                                                    | Choisir une image                                                                                                    |

- $5 \rightarrow$  Vous pouvez ajouter ensuite avec les boutons « + » :
  - Des sections (en bleu), qui peuvent être en plein écran ou normales

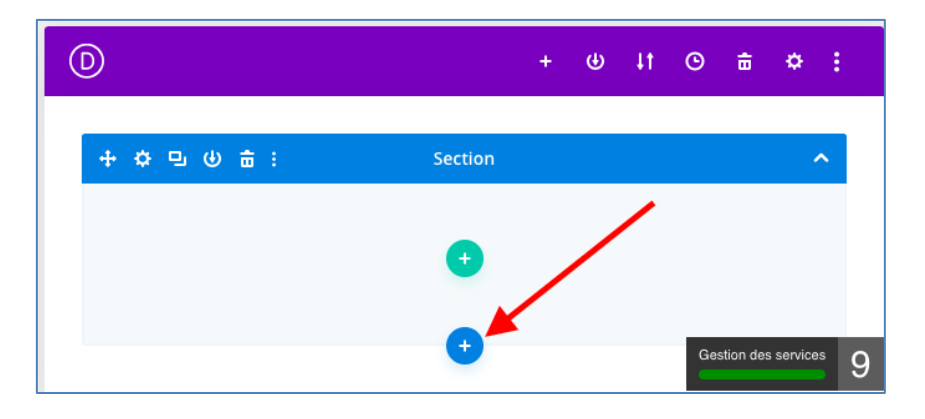

- Des lignes (en vert) à l'intérieur des sections, qui peuvent avoir un nombre de colonnes personnalisé

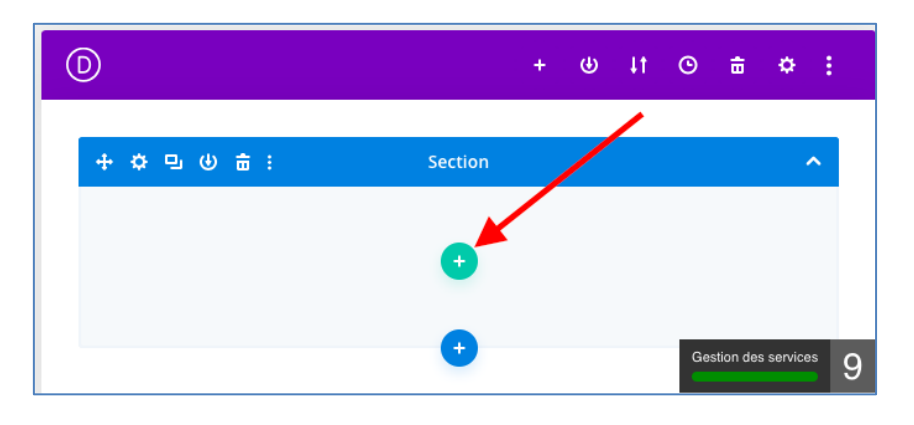

- Des modules (en gris) à l'intérieur des lignes qui contiendront vos contenus.

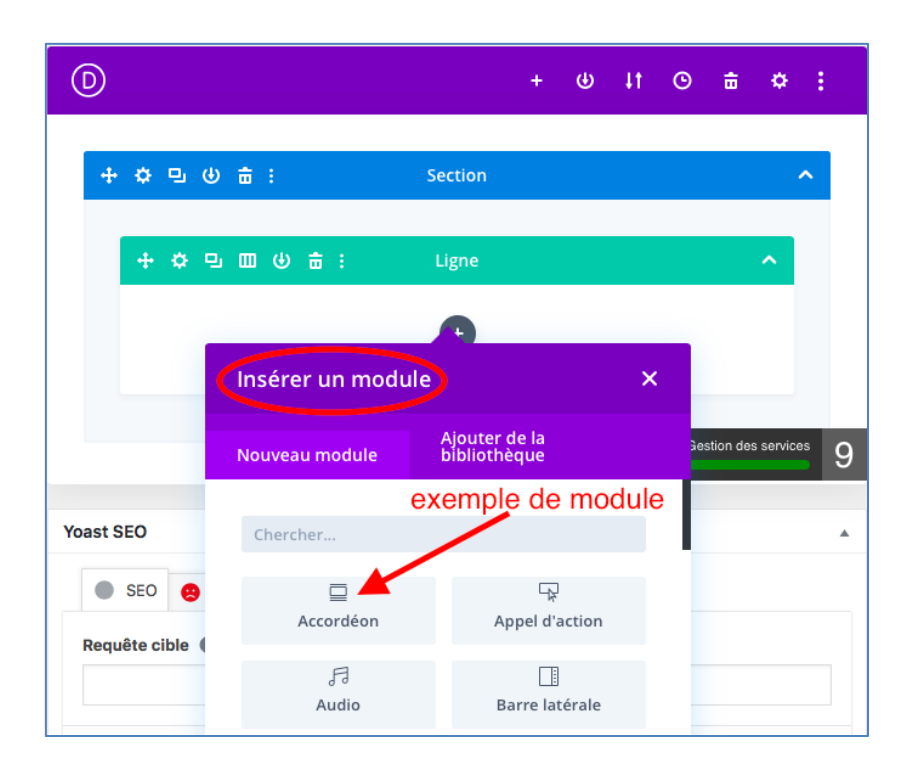

 $6 \rightarrow$  Chaque section, ligne ou module peut-être :

- Déplacé avec l'icône en forme de croix

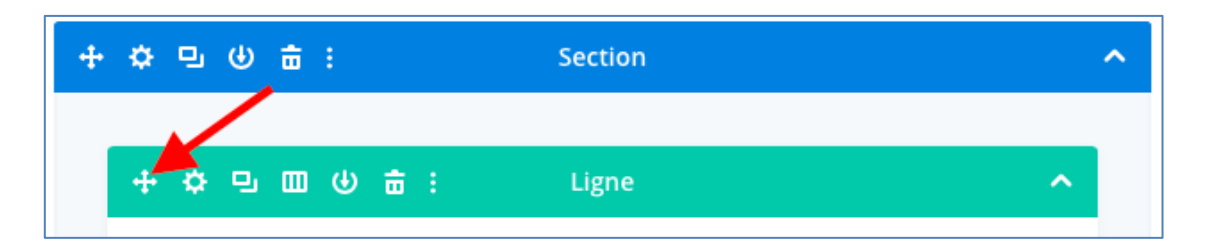

- Configuré (dans son contenu et sa mise en forme) avec l'icône en forme d'engrenage

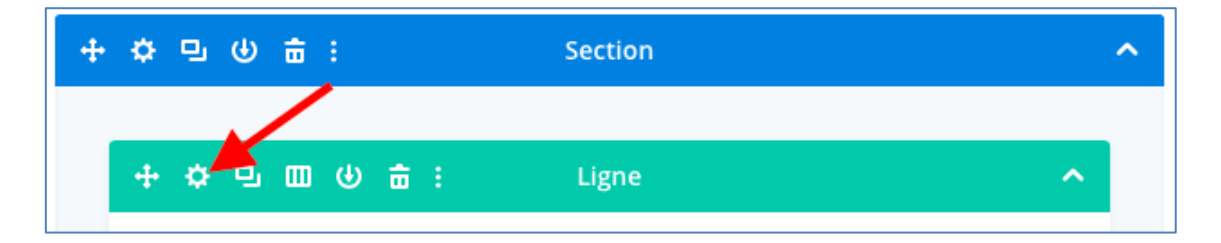

- Dupliqué avec l'icône en forme de double rectangle

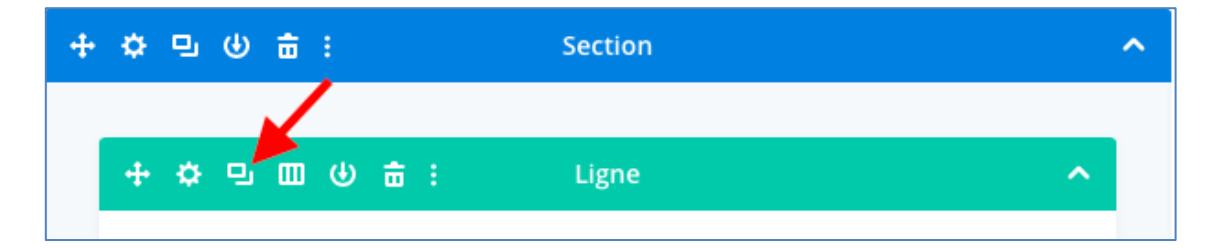

- Sauvegardé dans la « Médiathèque » pour être utilisé dans d'autres pages ou articles avec l'icône en forme de cercle avec une flèche

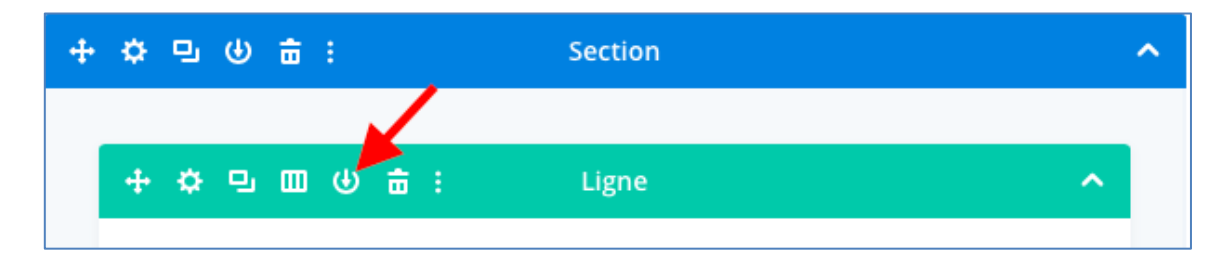

Supprimé avec l'icône en forme de poubelle.

\_

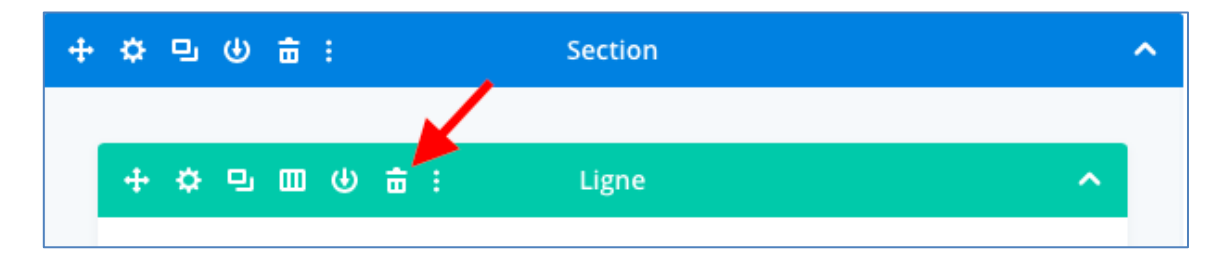

 $7 \rightarrow N'$ oubliez pas de publier / mettre à jour votre page ou article avec le bouton bleu sur la droite.

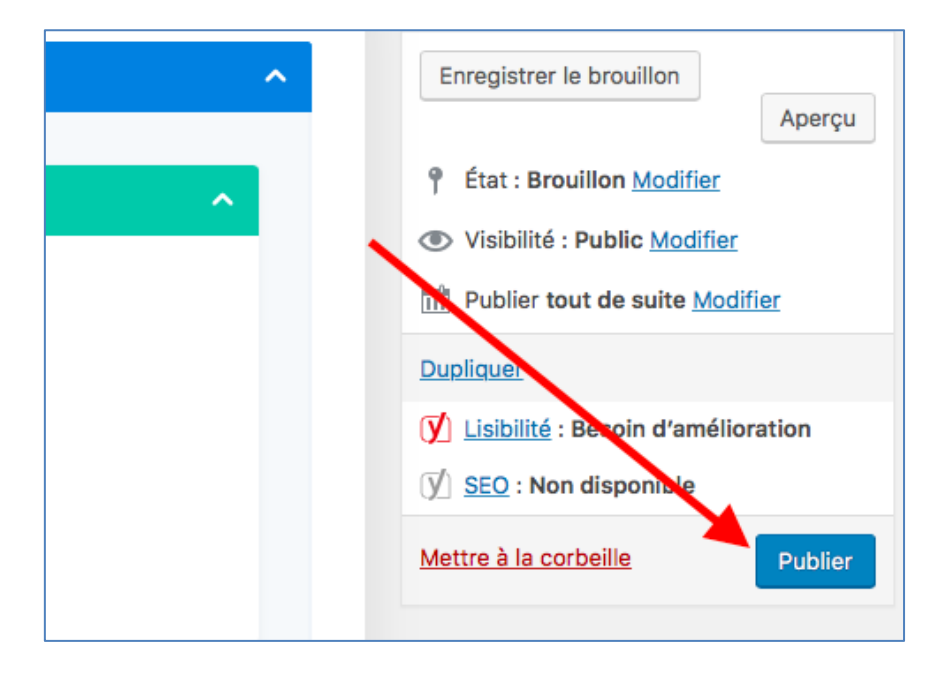